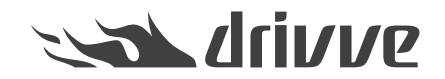

# Drivve | Print 4: Express Installation - First Steps

Knowledge base article #5718

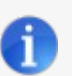

## Target of this document

This document describes the Drivve | Print Express installation and the initial configuration wizard of Drivve | Print.

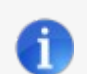

#### Prerequisites

Before you start the Drivve | Print Express Installation, the following conditions have to be met:

- The system requirements are met.
- A Drivve | Print license certificate is required.
- The server on which Drivve | Print is installed must be member of an Active Directory domain.
- The devices (printer and MFPs) you want to control by Drivve | Print have to be shared and installed on the Drivve | Print Server.

# Installing Drivve | Print

#### Proceed as follows:

- 1. Unzip the Drivve | Print archive and run the file Express Bootstrapper.exe. Make sure to right-click and "Run-as Admin".
- 2. Read the license agreement and tick the checkbox I agree to the license terms and conditions

| 📅 Drivve Print Express Setup 🗕 🗖 🗙                                                                                                    |
|----------------------------------------------------------------------------------------------------|
| Drivve Print Express                                                                                                    |
| DRIVVE END USER LICENSE AGREEMENT<br>NOTICE: This end user license agreement (the "EULA") is a legally binding<br>contract between you, the end user ("User" or "you"), and Driwe IP LLC ("Driwe" or          |
| "Licensor").<br>DRIVVE LICENSES THE ENCLOSED SOFTWARE TO YOU ONLY UPON THE<br>CONDITION THAT YOU ACCEPT ALL OF THE TERMS CONTAINED IN THIS EULA.<br>PLEASE READ THE TERMS CAREFULLY. BY OPENING THIS PACKAGE, |
| BREAKING THE SEAL, INSTALLING OR LOADING THE SOFTWARE, CHECKING<br>THE BOX NEXT TO A STATEMENT THAT YOU HAVE READ, UNDERSTAND AND<br>AGREE WITH THE TERMS AND CONDITIONS OR OTHERWISE INDICATING              |
| READ AND THAT YOU AGREE TO THE TERMS AND CONDITIONS OF THIS EULA.<br>IF YOU DO NOT AGREE TO (OR CANNOT COMPLY WITH) THE TERMS AND<br>CONDITIONS OF THIS EULA, THEN DRIVVE IS UNWILLING TO LICENSE THE         |
| I agree to the license terms and conditions                                                                                                    |
| Options Install Close                                                                                                    |

#### 3. Click Options.

- 4. Configure the required settings:
  Default installation directory for Drivve | Print
  Default installation directory for the SQL Server

  - Default maintenance password (recommended) •

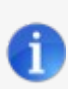

### Note

The directory paths must not include a trailing backslash (\). In addition, the directory paths must include a directory name. You cannot use the volume root directories (for example: *d:*)

| Drivve Print Express Setup                 | <b>- - x</b> |
|--------------------------------------------|--------------|
| Drivve Print Express                       |              |
| Setup Options                              |              |
| Install location: (without the final \)    |              |
| C:\Program Files\Drivve                    | Browse       |
| SQL Server location: (without the final \) |              |
| C:\Program Files\Microsoft SQL Server      | Browse       |
|                                            |              |
|                                            |              |
| Default password:                          |              |
| changeme                                   |              |
| ОК                                         | Cancel       |

#### 5. Click OK.

#### 6. Click Install.

The various required components are installed if they are not already available on the server. The following components are installed: • Visual C++ 2010, 2012, 2013 • .Net framework 4.5.2

- Sql Server 2012 Express Edition SP1 •

### The following roles are installed:

- Application server (IIS) .
- Print server

The setup dialog displays the current component being installed.

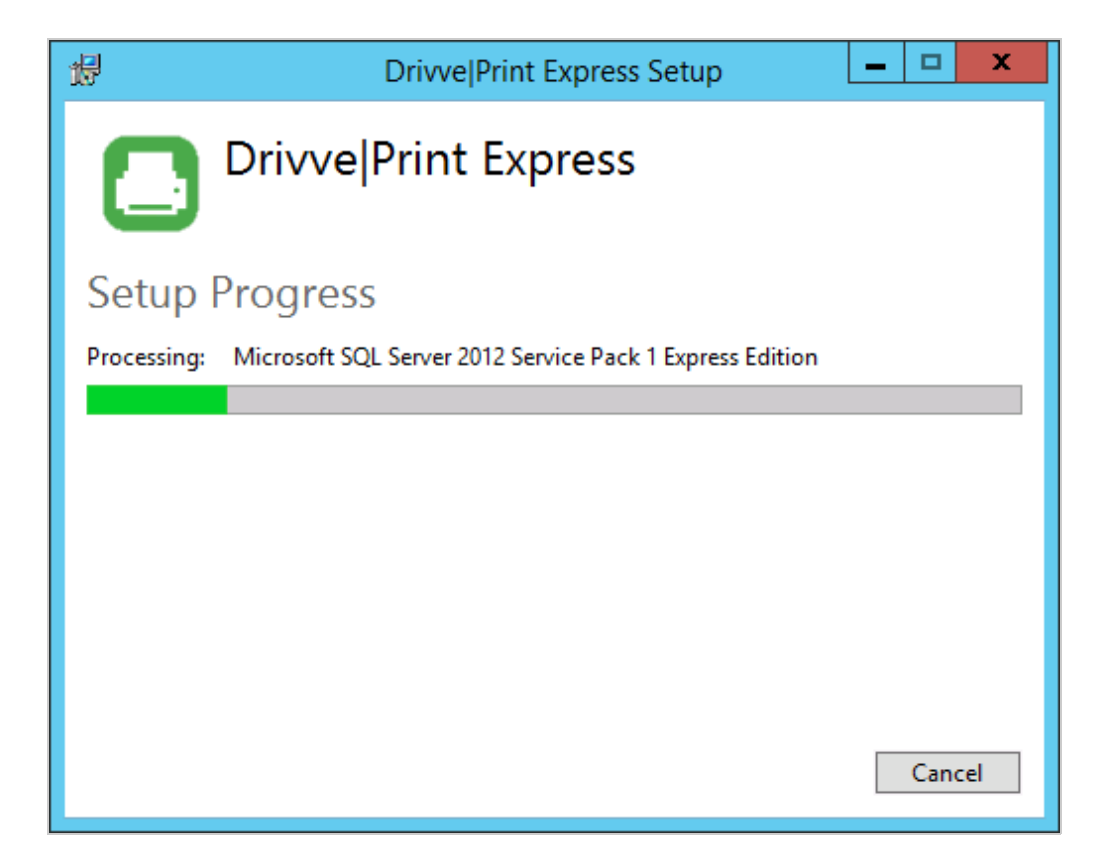

| 😥 Drivve Print Express Setup 🗕 🗆 🗙           |
|----------------------------------------------|
| Drivve Print Express                         |
| Setup Progress                               |
| Processing: Web Server (IIS) and Print roles |
|                                              |
|                                              |
|                                              |
|                                              |
|                                              |
| Cancel                                       |

Depending on the installed components, some steps may require the server to reboot. The install will resume automatically after login. The setup dialog indicates the completion of the installation.

7. Click Launch to start the Drivve | Print configuration website.

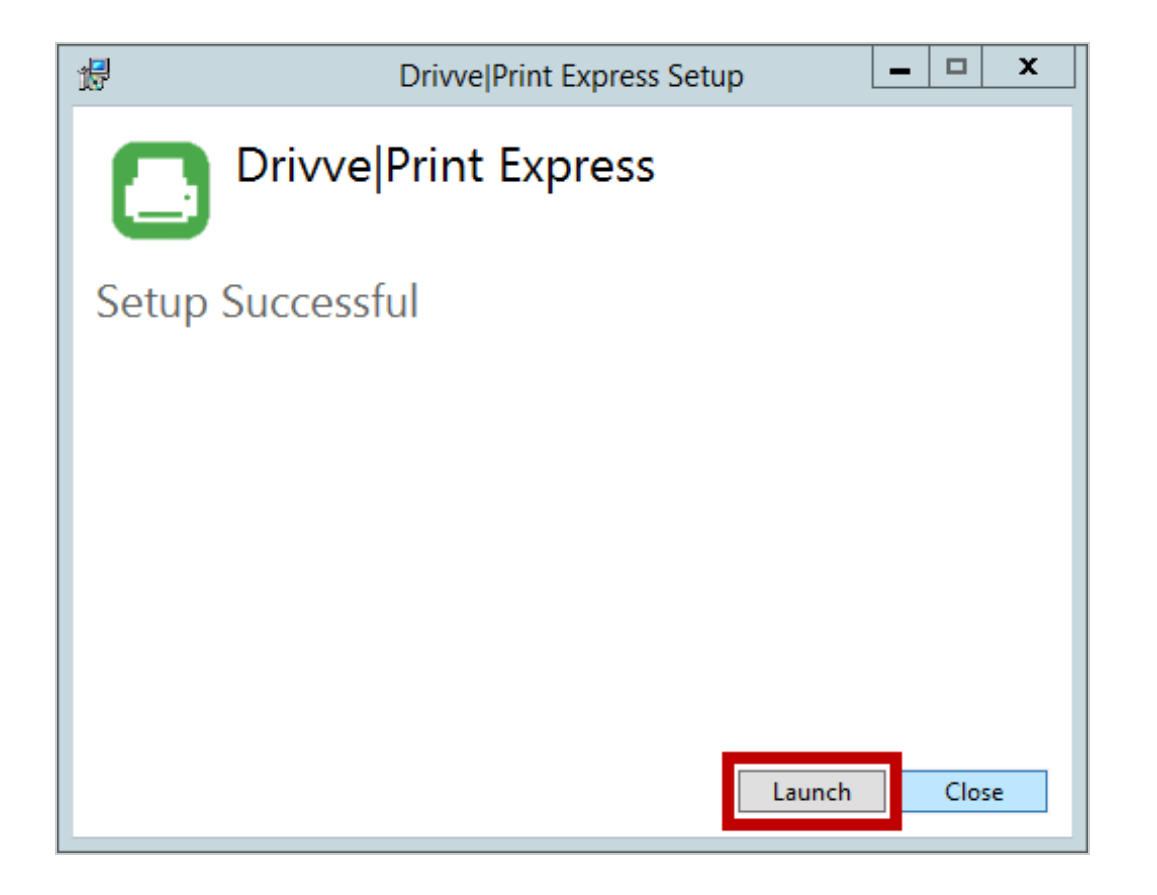

8. Click Drivve Print Adminstration.

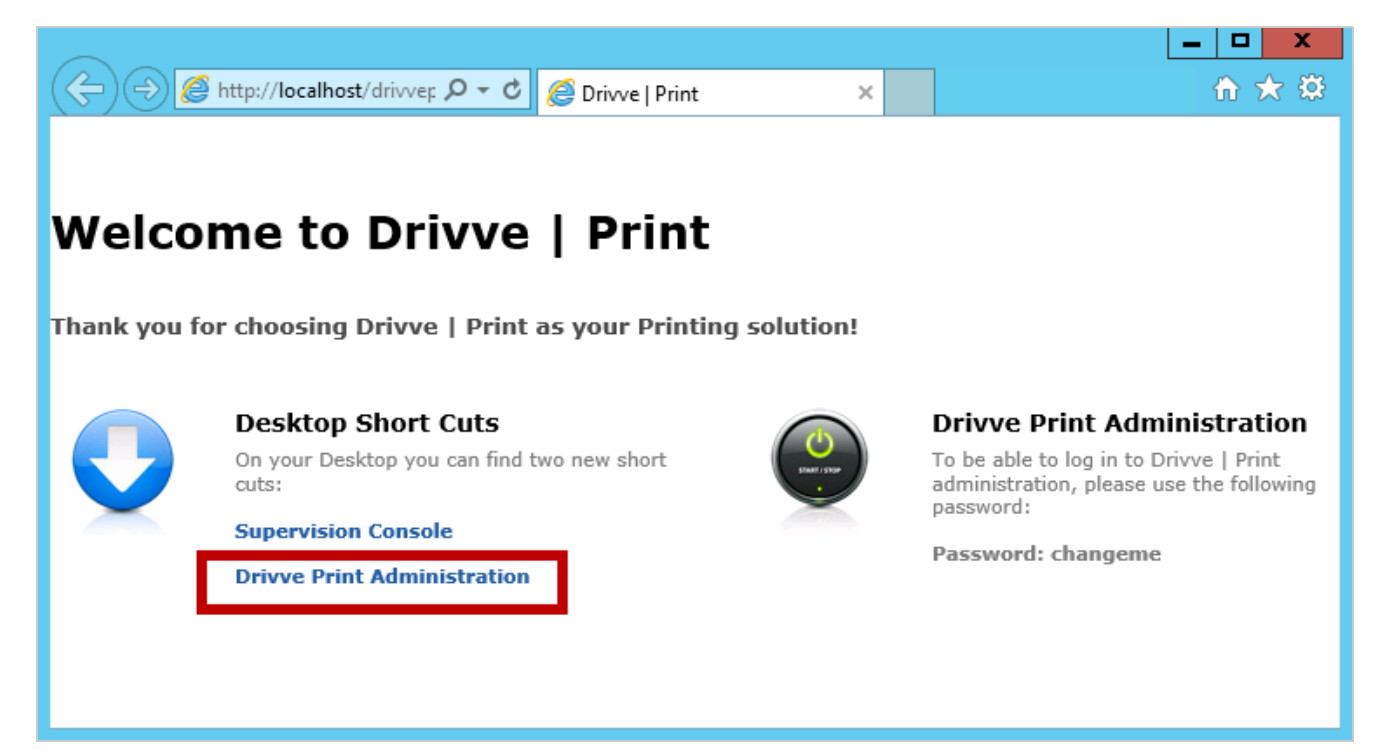

The login page of the Drivve | Print administration website is displayed.

9. Enter the password and click the key symbol.

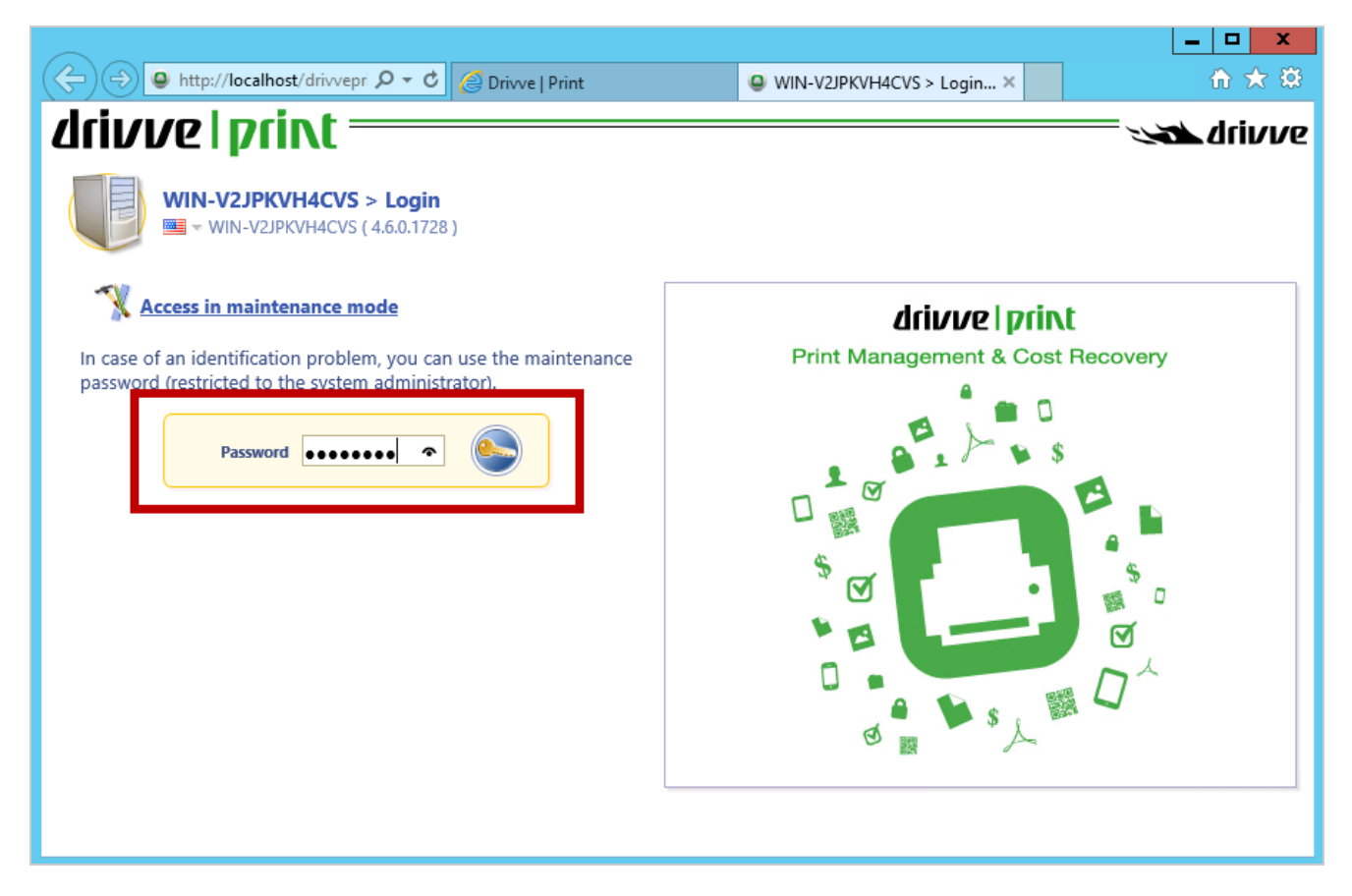

Now, you have to activate the Drivve | Print license.

10. Click the **Browse** button, select the file of the license certificate you have received and click**OK**. Then click the button **Upload the licence certificate**.

| A ttp://localhost/drivveprint/admin/license.asp P < C WIN-V2/PKVH4CVS > Admi ×                                                                                                    | - □ ×<br>☆ ☆           |
|----------------------------------------------------------------------------------------------------|------------------------|
| drivvelprint                                                                                                    | - 🔊 drivve ^           |
| Server license Drivve   Print server license certificate registration                                                                                                    | و ک                    |
| Current license                                                                                                    |                        |
| Before you can proceed with the installation, you must provide a valid license for your Drivve   Print server. Please choose a network adapter from the list below. The device's MAC as a unique key to generate your license.                                                                                                    | ddress will be used as |
|                                                                                                    |                        |
| Network adapters 🎽 MAC Address IP Address Type Description                                                                                                    |                        |
| Activation Mode License file Dif your license certificate was sent to you via a file with the extension .WLK, it can be uploaded directly from your browser to the Drive   Print service. Please select the WLK license certificate file from your local disk, network share or USB key:                                                                          |                        |
| <ul> <li>[1] NO.10.10.241\Software\DownerseLicense-DRIVVEGmbH-DEVSERVE</li> <li>Browse</li> <li>[3] If you are unsure, you can open hellow with a text editor (eg Notepad, Notepad ++). The file must start with the line " # Drivve   Print License Key " and lines of letters and numbers in the sections " # BEGIN LICENSE " and " # END LICENSE ".</li> </ul> | contain multiple       |
| Manual entry Si If the license was sent to you by e-mail or text document, you can copy and paste into the fext box below.                                                                                                    |                        |
|                                                                                                    |                        |
|                                                                                                    |                        |

The Drivve | Print Express configuration wizard is launched automatically to set up the few parameters that are required to start the service.

#### 11. Click Next.

On the next page, you do not need to change anything.

| + ttp://localhost/drivveprint/adm                                                                                                    | nin/wizarc 🔎 🗸 🖉 Drivve   Print                                 | ₩IN-V2JPKVH4CVS > Initial ×                                                                     |
|----------------------------------------------------------------------------------------------------|-----------------------------------------------------------------|-------------------------------------------------------------------------------------------------|
| /lciv/ve   print ===                                                                                                    |                                                                 |                                                                                                 |
| anverprint                                                                                                    |                                                                 |                                                                                                 |
|                                                                                                    | _                                                               |                                                                                                 |
| This allows you to configuration                                                                                                    | n<br>service for the first time                                 |                                                                                                 |
|                                                                                                    |                                                                 |                                                                                                 |
| Informations                                                                                                    |                                                                 | Contextual help                                                                                 |
| Version 💊 Drivve   Print Server 4.                                                                                                    | .6.0.1728                                                       | Drivve   Print Service                                                                          |
| Platform 🎥 Windows Server 2012                                                                                                    | R2 Standard                                                     | Server ID                                                                                       |
| Network Queues 🗯 Limited to 20 controlle                                                                                                    | ed queues                                                       | DNS address of the server returned to the clients. The NetBIOS name of the server is            |
| Local Queues 🚕 Limited to 10 controlle                                                                                                    | ed queues                                                       | automatically used if the value is not specified.                                               |
| Validity 👸 Expire on 08/11/2016                                                                                                    |                                                                 | Server Name                                                                                     |
| Drivve   Print Service                                                                                                    |                                                                 |                                                                                                 |
| Identification 📎 Server ID                                                                                                    | OWIN-V2JPKVH4CVS                                                | menoly name of this server.                                                                     |
| 🗞 Server Name                                                                                                    | WIN-V2JPKVH4CVS (DRIVVE GmbH)                                   | Description                                                                                     |
| 📃 Description                                                                                                    |                                                                 | Description of this server, for internal use (example: "Main Site Print Server.")               |
| Location                                                                                                    |                                                                 | location                                                                                        |
| Server DNS   Use default name:WI                                                                                                    | N-V2JPKVH4CVS                                                   | Location of this server (example: "Data Center Building 2, Pack 17")                            |
| O DNS name                                                                                                    |                                                                 | Eccader of an server (example) bada center, barang 5, kack fr y                                 |
| Super-User Prohibit the super use                                                                                                    | er access from the network                                      | Server DNS                                                                                      |
| V Password:                                                                                                    | •••••                                                           | By default, Drivve   Print uses the NetBIOS name of the server for all external links and       |
| Organization                                                                                                    |                                                                 | feature allows specifying a fully qualified name that can be accessed by every user and         |
| Working Hours 8h-20h                                                                                                    |                                                                 | the administrator.                                                                              |
| Week-end Saturday / Sunday V                                                                                                    |                                                                 | Super-User                                                                                      |
|                                                                                                    |                                                                 | You can modify the super user's password to access the maintenance mode. You can                |
| Contact                                                                                                    |                                                                 | also forbid the login of the super-user from a network station (in this case only the           |
| Administrator 👌 Name                                                                                                    | Admin                                                           | http://localhost/Drivve   Print/admin/ address will be valid).                                  |
| 🔶 E-Mail                                                                                                    |                                                                 | Contact                                                                                         |
| The second second secon |                                                                 | You can specify here the contact details for the main Drivve   Print administrator. This        |
| Carl Message                                                                                                    |                                                                 | allows Drivve   Print servers to notify the administrator about any system or device            |
|                                                                                                    |                                                                 | error, and users to identify the administrator.                                                 |
| Spool manager                                                                                                    |                                                                 | Name                                                                                            |
| Spool path () Use the default spool                                                                                                    | path                                                            | Full name of the administrator.                                                                 |
| O Path                                                                                                    | for the action of a sinting fortunes (DAD)                      | Phone                                                                                           |
| EMIF                                                                                                    | Tor the advanced printing features (EMF)                        | Phone surplus (interest on subsective of the administrative on help deal). You are also         |
| Enable the advance                                                                                                    | ed printing features (EMF).                                     | use a Skype ID ("skype:john_doe" for example).                                                  |
| O Disable the advan                                                                                                    | ced printing features (RAW).                                    |                                                                                                 |
| CSR → Default configuration                                                                                                    | for the Client Side Rendering mode (CSR)                        | Message                                                                                         |
| Keep the configure                                                                                                    | ation defined by the printer driver.                            | Message displayed to the end user that can be used to specify contact details, support<br>hours |
| O Use Client Side Re                                                                                                    | endering when possible (CSR enabled).                           |                                                                                                 |
| Use Server Side Re                                                                                                    | endering when possible (CSR disabled).                          | Print spooler (                                                                                 |
| Failcafe Print answay the doc                                                                                                    | ments with errors                                               | Server                                                                                          |
| Synch. Synchronize the confi                                                                                                    | guration on all Shadow printers when the service starts         | If you are working in stand-alone mode, choose "Connect to the local conice". If you            |
| Synchronize the confi                                                                                                    | guration of the Shadow printer when a monitored queue is restar | are using the cluster mode, please specify the DNS name of cluster or remote server.            |

- 12. Click Next.
- 13. In the sections **Cost per page** and **Billing**, select the required currency format.

| http://localhost/drivve                            | print/admin/wizard/step2.as $\mathcal{O} \leftarrow \mathcal{O}$ WIN-V2JPKVH4CVS > Initial ×                                                                                                    | <u> </u>                                                                                                    |
|----------------------------------------------------|----------------------------------------------------------------------------------------------------|----------------------------------------------------------------------------------------------------|
| ivve   print                                       |                                                                                                    | statu driv                                                                                                    |
| Initial service confi<br>This allows you to set up | guration<br>the currency and notification settings                                                                                                    | Contracted by the                                                                                                    |
| rency units                                        | and sould fee and sources and label an only on the                                                                                                    |                                                                                                    |
| Profiles                                           | On 12 C F Fund (2 dinite)                                                                                                    | Cost per page                                                                                                    |
|                                                    | 0     Utable C     Land C (anglis)       50.12     Pounds (2 digits)       0.12     FCA       123     XPF - Franc pacifique       0     121 dinham - Morroccan dinham (2 digits)       Custom profile                                                                                                    | You can specify the monetary format used to display all costs, such as cor<br>per page, supplies, and services. This will be used in all statistics, simpl<br>pricings and billing reports whenever there is a cost column.<br>For example, if your contract has a cost of \$ 0.0134 (1.34 cents) per page<br>you will need to use 4 digits and the \$' unit.                                                                                                    |
| 📰 Formula                                          | 100 x Pi @ 4 digits + Euros (€, EUR) 	 = 314.1593€                                                                                                    | Billing                                                                                                    |
| Billing 🧐 Display for                              | mat used for payment and billing (Quota, SmartCard, Reports)                                                                                                    | You can specify the monetary format and formula used to display all price                                                                                                    |
| → Profiles                                         | 123 - No units         1230 - Dave eventas         12345 - Even         12345 - Even         12345 - Doulast         12345 - Doulast         12345 - Doulast         12345 - Doulast         12345 - Doulast         12345 - Doulast         12345 - Doulast         12345 - Doulast         12345 - Drana terring         12345 - Drana terring         12345 - Drana terring         12345 - Drana terring         12345 - Drana terring         12345 - Drana terring         12345 - Drana terring         12345 - Drana terring         12345 - Drana terring         12345 - Drana terring         12345 - Drana terring         12345 - Drana terring         Custom profile | for invoicing or quotas. This will be used on the client web consoles, VY<br>quotas, complex pricings and billing reports whenever there is a 'price<br>column.<br>You can also multiply the values by a coefficient before displaying.<br>For example, if you are using the 'S symbol and a coefficient of 0.01, the<br>100 units will be displayed as '\$1.00', thus working with 'cents' as the bas<br>unit.<br>If you use a coefficient of 1, all costs and prices will be compatible, an<br>usable together in formulas. Changing the coefficient is subally ont<br>needed in specific cases (page quotas or smartcard payments). |
| E Formula                                          | 100 x Pi x 1 @ 2                                                                                                    |                                                                                                    |
| <ul> <li>Formula</li> <li>Warning, i</li> </ul>    | 100 x Pi x 1 @ 2 digits + Euros (€, EUR) $\checkmark$ = 314.16€<br>f you use a coefficient other than 1, the cost per page and the billing price will not be interchangeable.                                                                                                    | E-Mails                                                                                                    |

- 14. Configure the email notifications for administrators and users:
  - Tick the checkbox Allow e-mail notifications for administrators and users
  - In the Hostname field, enter the name of the SMTP server.
     Enable the checkbox Connect to SMTP server using TLS/SS
  - Enable the checkbox Connect to SMTP server using TLS/SSL
  - In the **Port** field, enter the SSL port.
  - If identification for the SMTP Server is required, tick the checkbox Identification is required by the SMTP server and enter the login credentials.

| E-Mails       | Notifications                                                                                                    |
|---------------|----------------------------------------------------------------------------------------------------|
| Notifications | If you check the box "Allow" you will allow Drive   Print to send<br>notification emails: You will need to specify a valid SMTP Server, preferably<br>using its IP address.<br>Each mail sent by the sarvice can be prefixed by a common keyword,<br>allowing to easily setup filters in you mail genets.<br>The Service Address composids to the source address used by Drive  <br>Print. Please specify a valid address, so that delivery failure notices (Mailer<br>Deemon) do not get lost.<br>The Reply Address can be specified if different from Service Address.<br>Recipients |

- 15. If you plan to implement printing rules, configure Windows popup notification:
  - Tick the checkbox Allow sending popup notifications...
  - In the field **Proxy Server**, enter the IP address of the proxy server used.

| Window | vs Popup Notifier                            |                                                                                                    | You can specify the default target workstation for system notifications, and<br>the name of the service visible in the nonun window. |
|--------|----------------------------------------------|----------------------------------------------------------------------------------------------------|----------------------------------------------------------------------------------------------------|
|        | Notifications 🖌 Allow sending popu           | p notifications using the "Remote Desktop Services" protocol (using MSG.exe)                                                                                                    |                                                                                                    |
|        | Proxy Server                                 | https://127.0.0.1:5751/services/msgq                                                                                                    |                                                                                                    |
|        |                                              | Ex: "https://127.0.0.1:5751/services/msgq"                                                                                                    | 🖻 Enlarge 📇 Print 🛞 Close                                                                                                    |
|        | ▲ Windows popup not<br>the registry value 'A | fication is not compatible with Windows 2000 workstations! Starting from Windows XP SP2, it is necessary to allow remote RPC by setting<br>lowRemoteRPC to 1 under "HKEY LOCAL MACHINE)System\CurrentControlSet\Control\Terminal Server". |                                                                                                    |
|        | 🖳 Default target                             | localhost                                                                                                    |                                                                                                    |
|        | Ab Name of Service                           | DrivvePrint                                                                                                    |                                                                                                    |
|        |                                              | Previous Next                                                                                                    |                                                                                                    |

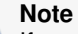

If you wish to use Windows popup notifier, further configurations are required. These are described in the following document:

### A

How Do I Configure Notifications with Windows Messages?

#### 16. Click Next.

The page for the database configuration is displayed.

17. Check the databases for statistics and quotas: In the sections Statistics and Quotas, click the button Check the database.

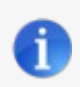

Note

The express installer automatically installs SQL Express and creates the databases for you.

|                                                                                                    | http://localhost                                    | /drivver 🔎 👻 🧭 Drivve   Print                                         |       | WIN-V2JPKVH4CVS > Datab ×                                                                                                    | $\hat{\mathbf{n}} \star \hat{\mathbf{x}}$                                                                             |
|----------------------------------------------------------------------------------------------------|-----------------------------------------------------|-----------------------------------------------------------------------|-------|----------------------------------------------------------------------------------------------------|----------------------------------------------------------------------------------------------------|
|                                                                                                    | <b>e prin</b><br>Patabase conf<br>his allows you to | <b>figuration</b><br>o setup the statistics and quota databases       |       |                                                                                                    | Se drivve                                                                                                    |
| Statistics —                                                                                                    |                                                     |                                                                       | • ر ۹ | ontextual help                                                                                                    |                                                                                                    |
| Connection                                                                                                    | 🔩 Type                                              | Microsoft SQL Server                                                  | V _   | Statistics                                                                                                    |                                                                                                    |
|                                                                                                    | SQL Server                                          | localhost\DRIVVE                                                      | 2     | nabled                                                                                                    | Ê                                                                                                    |
|                                                                                                    | 🔓 Login                                             | Ex: "SERVER", "SERVER\UNSTANCE", "192.168.12.34",<br>sa               |       | To specify whether you want to have statistics a<br>Print.                                                                                                    | wailable in Drivve                                                                                                    |
|                                                                                                    | Password                                            | •••••                                                                 | 1     | vpe                                                                                                    |                                                                                                    |
|                                                                                                    | Database                                            | drivvestats<br>Ex: "drivvestats", "SERVER1_drivvestats",              | 2     | Type of SQL server used. Drivve   Print currently<br>SQL Server 2005/2008, Microsoft SQL Desktop I                                                                                                    | supports Microsoft<br>Engine, SQL Server                                                                              |
| Vertex with the database set of the database set of the datab |                                                     |                                                                       |       |                                                                                                    | I MySQL                                                                                                    |
| Quotas —                                                                                                    | Creat                                               | e a new database                                                      |       | Name of the machine that hosts the SQL server.<br>to use its IP address when possible, in order<br>connection time (it saves a DNS request). When t<br>Drivve   Print are on the same machine, use<br>'127.0.0.1'. To obtain the IP address of a machi<br>type-in 'ping name_of_the_machine' in a DOS con | It is recommended<br>to speed up the<br>the SQL server and<br>2 'LOCALHOST' or<br>ine from its name,<br>nmand window. |
| Enabled                                                                                                    | Enable quotas                                       | s database                                                            |       |                                                                                                    |                                                                                                    |
| Connection                                                                                                    | 🗞 Туре                                              | Microsoft SQL Server                                                  | ~ '   | ogin                                                                                                    |                                                                                                    |
|                                                                                                    | SQL Server                                          | Iocalhost\DRIVVE<br>Ex: "SERVER", "SERVER\INSTANCE", "192.168.12.34", | 2     | Identifier to connect to the database. The acco<br>MSSQL Server is usually 'sa'. Please create a sp                                                                                                    | ount by default for<br>pecific account for                                                                            |
|                                                                                                    | 🚨 Login                                             | sa                                                                    |       | Drivve   Print with the read/write access rights o<br>more security. Avoid using a 'root' or 'administrat                                                                                                    | n the database for<br>or account.                                                                                     |
|                                                                                                    | Password                                            |                                                                       |       |                                                                                                    |                                                                                                    |
|                                                                                                    | Database                                            | driveromy                                                             | 21 F  | assword                                                                                                    |                                                                                                    |
|                                                                                                    | U Database                                          | Ex: "drivvepmv", "SERVER1_drivvepmv",                                 |       | Password used to connect to the database                                                                                                    |                                                                                                    |
|                                                                                                    | 🎺 Path                                              | %data%                                                                |       | Note: the empty password is forbidden for sec<br>installation by default of MSDE creates an acc                                                                                                    | urity reasons. The<br>ount 'sa' with an                                                                               |
| Management                                                                                                    | Please check     Creat                              | or create the database                                                |       | empty password. It is mandatory to change it be<br>use it with Drivve   Print.                                                                                                    | fore being able to                                                                                                    |
|                                                                                                    | Check                                               | the database                                                          | ſ     | Database                                                                                                    |                                                                                                    |
|                                                                                                    |                                                     | Previous Save                                                         |       | Name of the statistics database. The nam<br>'drivvestats'.                                                                                                    | ne by default is 🗸                                                                                                    |
|                                                                                                    |                                                     |                                                                       |       |                                                                                                    |                                                                                                    |

If the check is successful, a corresponding message is displayed.

| + ttp://localhos                                                           | t/drivver 🔎 👻 🏉 Drivve   Print                                              |                                                                                                    |
|----------------------------------------------------------------------------|-----------------------------------------------------------------------------|----------------------------------------------------------------------------------------------------|
| <b>Crivve pri</b><br><b>Database con</b><br>This allows you to             | nfiguration<br>to setup the statistics and quota databases                  |                                                                                                    |
| Statistics                                                                 |                                                                             | Contextual help                                                                                                    |
| Connection 🖏 Type                                                          | Microsoft SQL Server                                                        | ✓ Statistics                                                                                                    |
| 🔚 SQL Server                                                               | localhost\DRIVVE                                                            | 2 Enabled                                                                                                    |
| 🖁 Login                                                                    | Ex: "SERVER", "SERVER\UNSTANCE", "192.168.12.34", Sa                        | To specify whether you want to have statistics available in Drivve  <br>Print.                                                                                                    |
| @ Password                                                                 | *******                                                                     | Type                                                                                                    |
| 📄 Database                                                                 | drivvestats<br>Ex: "drivvestats", "SERVER1_drivvestats",<br>%data%          | Type of SQL server used. Drivve   Print currently supports Microsoft<br>SQL Server 2005/2008, Microsoft SQL Desktop Engine, SQL Server<br>2005/2008 Exercer DestrersSQL 8: SQL in 2 x and MicSQL                                                                                                    |
| Management V Database d<br>Crea<br>Crea<br>Quotas<br>Enabled V Enable quot | necked successfully.<br>Ite a new database<br>Ck the database               | SQL Server<br>Name of the machine that hosts the SQL server. It is recommended<br>to use its IP address when possible, in order to speed up the<br>connection time (it saves a DNS request). When the SQL server and<br>Drivve   Print are on the same machine, use 'LOCALHOST' or<br>'127.0.0.1'. To obtain the IP address of a machine from its name,<br>type-in 'ping name_of_the_machine' in a DOS command window. |
| Connection 🤹 Type                                                          | Microsoft SQL Server                                                        | ✓ Login                                                                                                    |
| E SQL Server                                                               | localhost\DRIVVE<br>Ex: "SERVER', "SERVER\INSTANCE", "192.168.12.34",<br>sa | Identifier to connect to the database. The account by default for<br>MSSQL Server is usually 'sa'. Please create a specific account for<br>Drivve   Print with the read/write access rights on the database for<br>more security. Avoid using a 'root' or 'administrator' account.                                                                                                    |
| Password                                                                   | •••••                                                                       |                                                                                                    |
| Database                                                                   | drivvepmv                                                                   | Password                                                                                                    |
|                                                                            | Ex: "drivvepmv", "SERVER1_drivvepmv",                                       | Password used to connect to the database                                                                                                    |
| Managemen Otatabase cl                                                     | %data%<br>hecked successfully.<br>hte a new database                        | Note: the empty password is forbidden for security reasons. The<br>installation by default of MSDE creates an account 'sa' with an<br>empty password. It is mandatory to change it before being able to<br>use it with Drivve   Print.                                                                                                    |
| Chee                                                                       | ck the database                                                             | Database                                                                                                    |
|                                                                            | Previous Save                                                               | Name of the statistics database. The name by default is 'drivvestats'.                                                                                                    |

18. Click Save.

The page for the user directory declaration is displayed. On this page, you do do not need to change anything if your server is tied to the domain. You can optionally specify a server and a user to connect as, but generally this is not needed.

| 🧲 🔿 🕒 http        | p://localhost/drivvep ;                    | P 👻 🥝 Drivve   Print                                                                                            |                                                                                                    |                                                                 |
|-------------------|--------------------------------------------|----------------------------------------------------------------------------------------------------|----------------------------------------------------------------------------------------------------|-----------------------------------------------------------------|
| drivve            | print =                                    |                                                                                                    |                                                                                                    | Son arivve                                                      |
| User<br>This d    | directory declar<br>allows you to setup th | ation<br>e user directory                                                                                       |                                                                                                    |                                                                 |
| User directory –  |                                            |                                                                                                    | Contextual help                                                                                    |                                                                 |
| A If your have    |                                            | in the second second second second second second second second second second second second second second second | Configuration and Rights                                                                           |                                                                 |
| this step         | e aiready created a d                      | rectory in a previous session, please ignore                                                                    | Windows Domain                                                                                     | Â                                                               |
| Configuration and | Nindows Domain                             |                                                                                                    | Please indicate here the NetBIOS n                                                                 | ame of the Windows                                              |
| authorization     | Windows Domain                             | WIN-V2JPKVH4CV5                                                                                                 | case of an autonomous station, pleas                                                               | erver belongs. In the<br>e specify the NetBIOS                  |
|                   | 🗞 Type of domain                           | Microsoft Active Directory (LDAP)                                                                               | name of the station. Note: the NetB                                                                | IOS name is the one                                             |
|                   | Description                                | Local users of WIN-V2JPKVH4CVS                                                                                  | that appears upon opening the sessio                                                               | n. 🔰                                                            |
|                   | 嚞 DN                                       | DC=devdrivve,DC=intern                                                                                          | Type of domain                                                                                     |                                                                 |
|                   | _                                          | Root DN of the directory. Ex.: DC=domain,DC=com                                                                 | Type of domain                                                                                     |                                                                 |
|                   | Server                                     |                                                                                                    | Please specify the type of dom<br>Windows NT Domain (SAM)" type mu                                 | ain. The "Microsoft 🛄                                           |
|                   | -                                          | Name or IP of the LDAP server (optional)                                                                        | the domain controller is running Wine                                                              | dows NT 4.0, or when                                            |
|                   | 🏁 Port                                     | Course and Antional 200 kg default                                                                              | the server is not a member of any do                                                               | omain. Please use the                                           |
|                   | Lise the following low                     | server port (optional, 365 by default)                                                                          | "Microsoft Active Directory (LDAP)" 1<br>domain controlled by a Windows 2000                       | ype in the case of a                                            |
|                   |                                            | ginacean.                                                                                                    | Controlled by a Windows 2000                                                                       | / server of higher.                                             |
|                   | a Login                                    |                                                                                                    | Description                                                                                        |                                                                 |
| C-t-              | Password                                   | •                                                                                                    | You can specify the nature of the do                                                               | main created.                                                   |
| Cache             | Cache the requests i                       | n memory for a period of time.                                                                                  |                                                                                                    |                                                                 |
|                   |                                            |                                                                                                    | DN                                                                                                 |                                                                 |
|                   | Previous                                   | Ignore Register                                                                                                 | In the case of an LDAP domain,<br>Naming Context" on an LDAP server<br>NetBIOS domain "DOMCOMPANY" | this is the "Default<br>For instance, if your<br>has a DNS name |
|                   |                                            |                                                                                                    |                                                                                                    |                                                                 |

Click Register. The page of the default settings for all queues is displayed. On this page, you do not need to change anything.

| (=) (a) http://localhost/drivver. Q 🗸 🖒 🦉 Drivere I Print                                                                                                    |                                                                                                    |
|----------------------------------------------------------------------------------------------------|----------------------------------------------------------------------------------------------------|
|                                                                                                    | 🕽 WIN-V2JPKVH4CVS > Defa 🗙 🏠 🛠                                                                                                    |
| drivve print                                                                                                    |                                                                                                    |
| <b>Default settings for all queues</b><br>Specify the values that will be assigned by default to the queues                                                       |                                                                                                    |
| Restrictions                                                                                                    | ontextual help                                                                                                    |
| Evolution 🕅 Automatically delate the desument                                                                                                    | Default values                                                                                                    |
| Automatically delete the document                                                                                                    | <u>^</u>                                                                                                    |
| Lifetime U 4 hour(s) V                                                                                                    | Node                                                                                                    |
| Maximum lifetime of a document on hold                                                                                                    | The mode allows to specify the mode of operations of the printing queue:                                                                                                    |
| Archiving Temporary Short term storage on the server Authorize temporary archive Sectored                                                                         | <ul> <li>a blocked queue requires the use of the<br/>release/payment site. The users must confirm<br/>their documents (via the release/payment<br/>interface) before they are actually printed.</li> </ul> |
| Permanent Cong term storage on the server                                                                                                    | <ul> <li>an accounting queue automatically releases<br/>the printed documents by carrying out an<br/>automatic payment</li> </ul>                                                                          |
| Printing audit C                                                                                                    | Color detection                                                                                                    |
| ⊘     0 € month(s) ∨ (0 -> no expiration)                                                                                                    | The color sensing mode can be either automatic<br>(Drivve   Print checks the printer driver), or forced to a                                                                                               |
| WES       Create automatically directories and MFP profiles (if possible)         Guest users       Automatically create the configuration to support quest users | report the type of a document, and it can be necessary<br>to manually force the "Black and White" or "Color" type<br>according to the printer model.                                                       |
| N N                                                                                                    | Max size                                                                                                    |
| Previous Save                                                                                                    | It is possible to specify a limit of the maximum size of<br>the document on the server disk. This is the print job<br>size (in PostScript PCL5 PCL6 format) generated by                                   |

### 20. Click Save.

The menu **Printers & devices** is displayed. Before bringing in your devices to Drivve | Print, you should verify whether your LDAP directory is working correctly.

21. Go to the menu User directories.

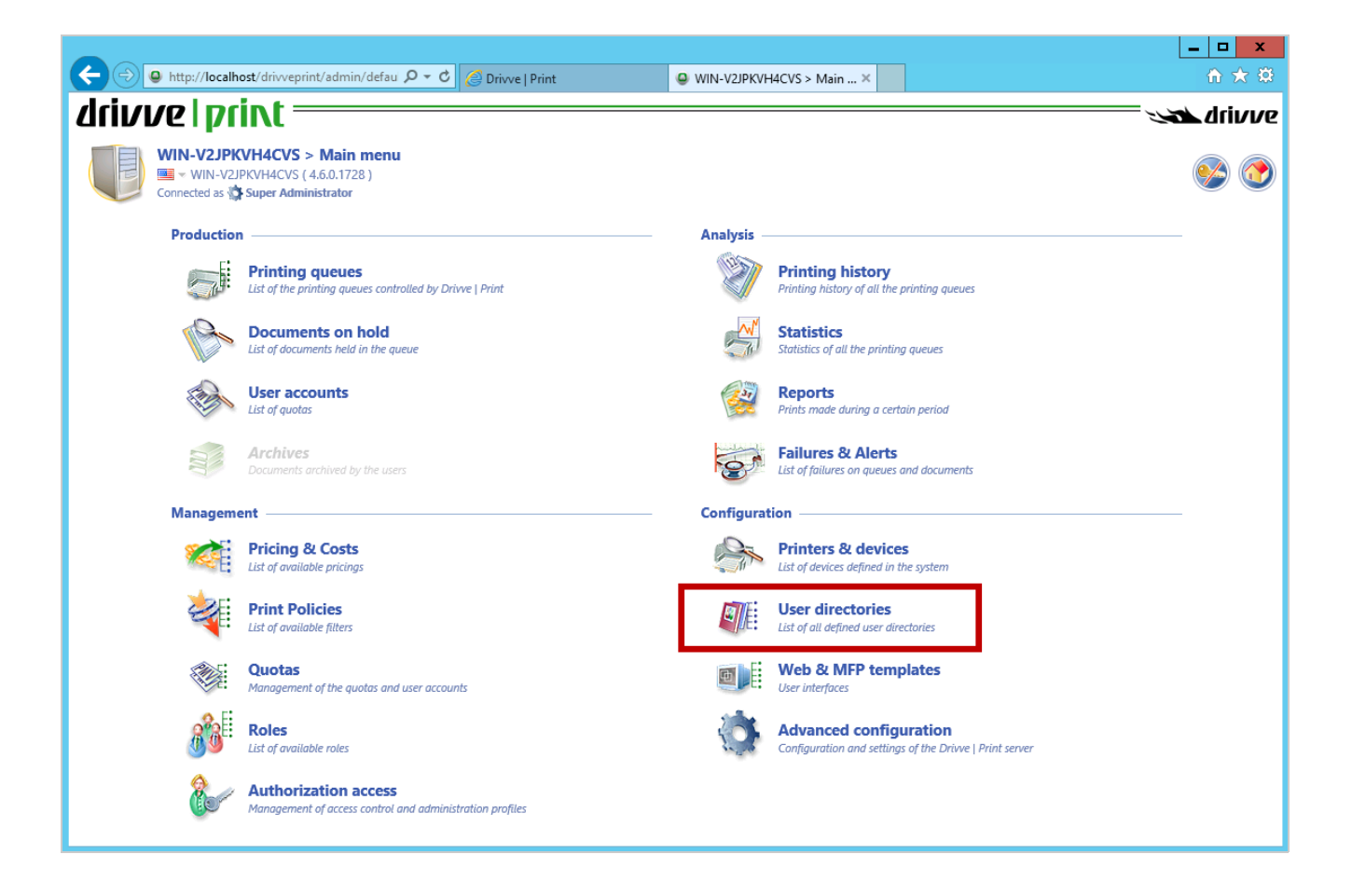

22. Enter an LDAP user and clickLookup.

| ←)⊜      | http://localhost                        | t/drivveprint/admin/direct 🔎 🔫 🖉   | Drivve   Print                 | WIN-V2JPKVH4CVS > User ×          |                                    | fì ★ 🕸    |
|----------|-----------------------------------------|------------------------------------|--------------------------------|-----------------------------------|------------------------------------|-----------|
| dein     |                                         | nt                                 |                                |                                   |                                    |           |
|          | verni                                   | INL                                |                                |                                   |                                    |           |
|          | User directori                          | es                                 |                                |                                   | Register a                         |           |
| - Juc    | <ul> <li>List of all defined</li> </ul> | user alrectories                   |                                |                                   |                                    |           |
| Tests    |                                         |                                    |                                |                                   |                                    |           |
| Tests -  | User account 🔒 🗔                        |                                    | O. Jacks                       |                                   |                                    |           |
|          | M account                               | ETA * V ( frank.wagner             |                                | S Clear                           |                                    |           |
| Director | ries                                    |                                    |                                |                                   |                                    |           |
| D        | <b>)irectory</b> ⇒ Target               | Type Params                        | Cache Req. Avg. Fi             | ail. Lag Last Max Breaker E       | -Mail Description                  |           |
| 🔹 🔿 C    | ARDS ⇒ META                             | Cards drivvestats@localhost\DRIVVE | empty 🔡 🧆 1 428 ms             | 428.5 ms 428.5 ms 🔘 NONE          | n/a                                | TI 🞯 69 🔂 |
| 🧧 🧧 G    | UESTS                                   | SQL drivvestats@localhost\DRIVVE   | ! 0% 🔚 🛷 2 🛛 3.6 s             | - 100% 5.8 s 5.752 s 🔘 NONE       | A                                  | TI 🕑 69 🔂 |
| 🚫 🦈 N    | NETA                                    | Meta WIN-V2JPKVH4CVS, GUESTS       | 🖗 OFF 🛛 🗙 2 🔤 9.9 s            | - 100% 3.4 s 16 s -               |                                    | 76 × 69 × |
| 🖉 V      | VIN-V2JPKVH4CVS                         | 🥂 LDAP DC=devdrivve,DC=intern      | 🚩 50% 🔚 🛷 4 <mark>3.1 s</mark> | - <b>75%</b> 2.9 s 7.836 s 🔘 NONE | n/a Local users of WIN-V2JPKVH4CVS | Ti 🕑 El 🔂 |
|          |                                         |                                    |                                |                                   |                                    |           |
|          |                                         |                                    |                                |                                   |                                    |           |

If the user is found, your LDAP directory works correctly.

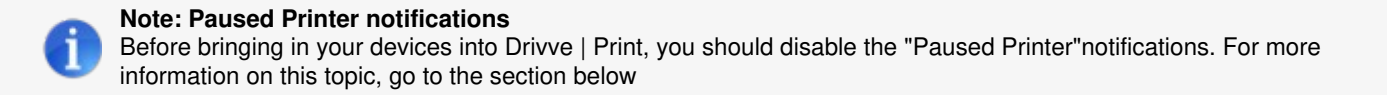

By default, starting at Windows Vista, you are notified when you print a document to a paused network queue:

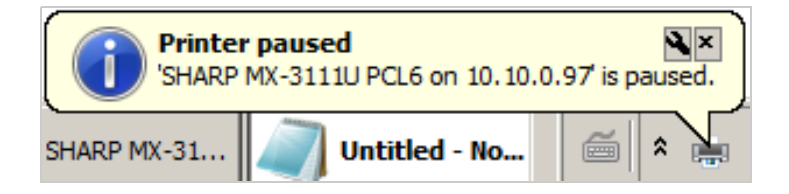

Drivve uses two print queues, the live one that is shared to the user desktops and the shadow queue. The live queue is paused so that Drivve can intercept the print stream and apply quotas, create previews of the document, apply rules, and analyze the data for reporting metrics. The job is then immediately moved to the shadow queue and released.

Even though the jobs are still printed out as usual, the users may become confused at the "printer paused" error. It is a good idea to disable these notifications before implementation using one of the following methods:

- Disabling Print Notifications Using the Registry Key Method
- Disabling Print Notifications Using the Manual Method

# **Disabling Print Notifications Using the Registry Key Method**

One simple option is to create a .reg file with the following text and run it either via a login script or attach it to a GPO policy:

Windows Registry Editor Version 5.00

[HKEY\_CURRENT\_USER\Printers\Settings]

"EnableBalloonNotificationsRemote"=dword:0000000

| Image: Second second second | ⊿ - 💻 Ordinateur                                                                                                    | Nom                                                                                                    | Туре                                                                                                    | Données                                                                                                    |
|----------------------------------------------------------------------------------------------------|----------------------------------------------------------------------------------------------------|----------------------------------------------------------------------------------------------------|----------------------------------------------------------------------------------------------------|----------------------------------------------------------------------------------------------------|
| >-iii Connectoris       >-iii Defaults       >-iiii DevModePerUser       -iiiii Settings       >-iiii System       -iiiiiiiiiiiiiiiiiiiiiiiiiiiiiiiiiiii                                                                                                    | <ul> <li>HKEY_LOCAL_MACHINE</li> <li>HKEY_LOCAL_MACHINE</li> </ul> | Nom<br>(par défaut)<br>() 10.3.1.162\KM C224e_PCL6<br>() 10.3.1.162\KM C224e_PCL6<br>() 10.5.1110 PCL6<br>() 10.5.1110 | Type<br>REG_SZ<br>REG_BINARY<br>REG_BINARY<br>REG_BINARY<br>REG_BINARY<br>REG_BINARY<br>REG_BINARY<br>REG_DWORD<br>REG_DWORD | Données           (valeur non définie)           07 00 00 00 0d 00 0b 00 03 00 14 00 16 00 10 00 02 0           07 00 00 00 0d 00 0b 00 03 00 14 00 16 00 10 00 02 0           07 00 00 00 0d 00 0b 00 03 00 14 00 16 00 10 00 02 0           07 00 00 00 0d 00 0b 00 03 00 14 00 16 00 10 00 02 0           07 00 00 00 0d 00 0b 00 03 00 14 00 16 00 10 00 02 0           07 00 00 00 0d 00 0b 00 03 00 14 00 16 00 10 00 02 0           07 00 00 00 0d 00 0b 00 03 00 14 00 16 00 10 00 02 0           07 00 00 00 0d 00 0b 00 03 00 14 00 16 00 10 00 02 0           07 00 00 00 0d 00 0b 00 03 00 14 00 16 00 10 00 02 0           0x00000000 (0)           0x00000000 (0) |

Using a GPO, you can simplify the creation of the registry key on each workstion. For more information on how to do this, refer to the following website:

https://technet.microsoft.com/en-us/library/Cc753092.aspx

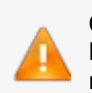

Caution Make sure to reboot the respective workstation to so that the GPO takes effect. If you use the /force trigger, you do not have to reboot the workstation.

# **Disabling Print Notifications Using the Manual Method**

It is also possible to disable this notification manually.

#### Proceed as follows:

- 1. On the workstation, go to Start > Devices and Printers
- 2. Click on a remote printer.

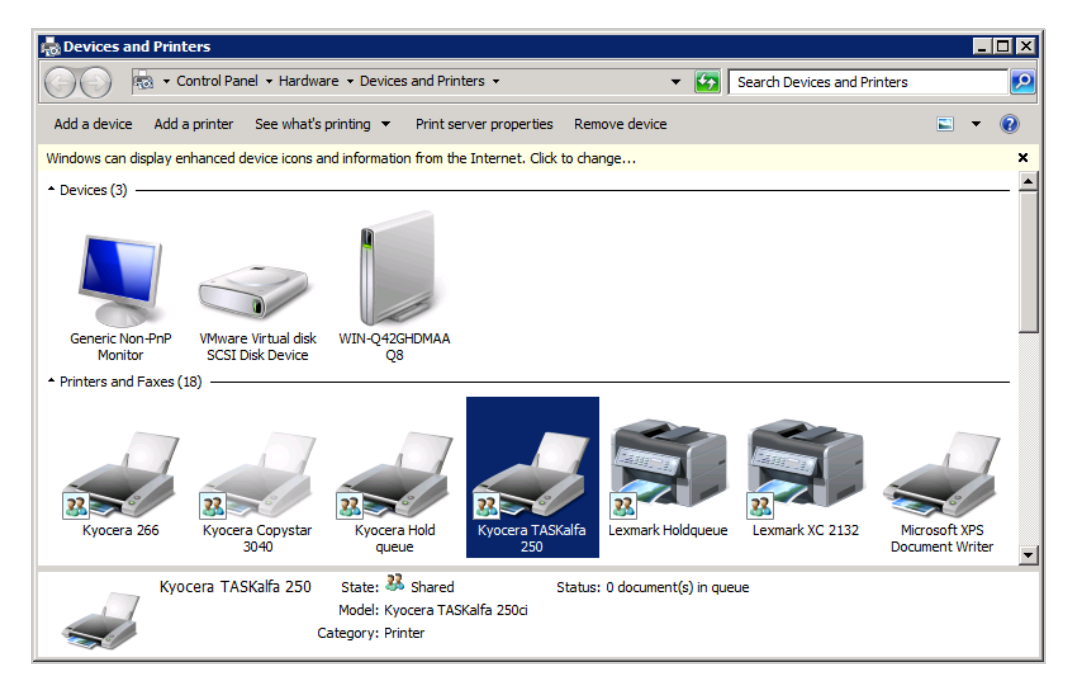

3. Click Print server properties.

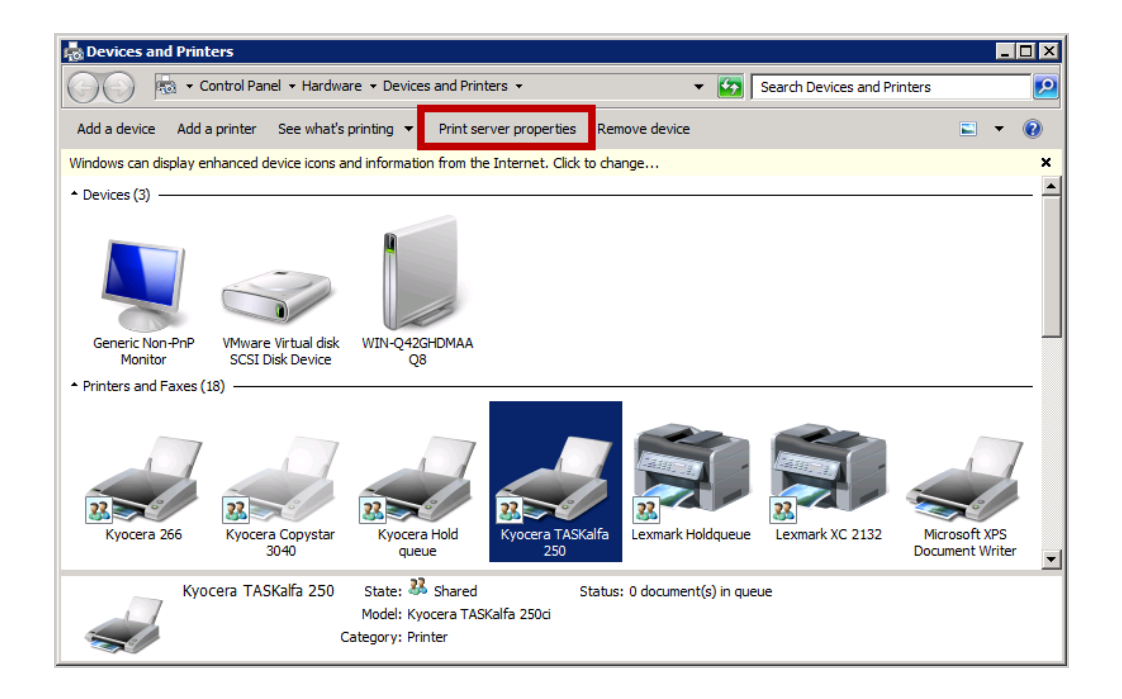

4. In the Advanced tab, clear the checkbox Show informational notifications for network printers.

| Print Server Properties                                                                |  |  |  |  |  |  |  |  |
|----------------------------------------------------------------------------------------|--|--|--|--|--|--|--|--|
| Forms Ports Drivers Security Advanced                                                  |  |  |  |  |  |  |  |  |
| WIN-Q42GHDMAAQ8                                                                        |  |  |  |  |  |  |  |  |
| Spool folder: C:\Windows\system32\spool\PRINTERS                                       |  |  |  |  |  |  |  |  |
| Beep on errors of remote documents Show informational notifications for local printers |  |  |  |  |  |  |  |  |
| Show informational notifications for network printers                                  |  |  |  |  |  |  |  |  |
|                                                                                        |  |  |  |  |  |  |  |  |
|                                                                                        |  |  |  |  |  |  |  |  |
|                                                                                        |  |  |  |  |  |  |  |  |
|                                                                                        |  |  |  |  |  |  |  |  |
|                                                                                        |  |  |  |  |  |  |  |  |
| OK Cancel Apply                                                                        |  |  |  |  |  |  |  |  |

5. Click **OK** to confirm.

The change immediately takes effect. The print notifications will not displayed anymore.